## INSTRUCTIONS TO ACCESS SOFTWARE MENU

## (only in V0.28 and above Display Throttle software)

- 1. Connect the Hydropack battery and within 15 seconds of powering on press the 'down' button to access the full menu
- 2. If 'Screen one- hour/minute meter' 'is not shown after pressing the 'down' button you need to update the firmware from the factory settings

## Update firmware instructions

- 3. Press up/down to scroll up and down
  - I. Screen one Hour/minute meter
  - II. Screen two Last error code
  - III. Screen three Bike controller firmware version
  - IV. Screen four Display firmware version
  - V. Screen five Battery firmware version
  - VI. Screen six Bike ride mode
- 4. 4 button for selection
- 5. Close: PWR button or wait for 30 seconds

Software out of date

If the software is out of date and update is required to ensure the bike is functioning correctly. A PC is required to do this.

Update firmware instructions

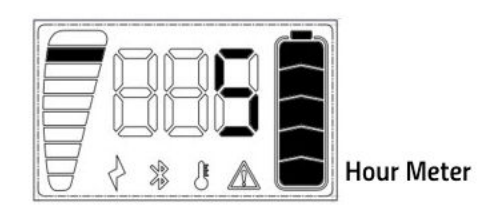

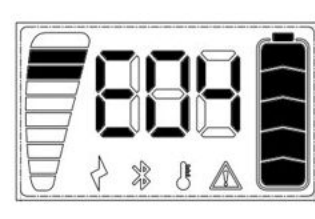

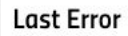

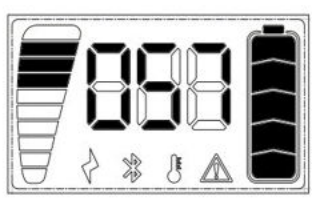

Bike controller Firmware Version

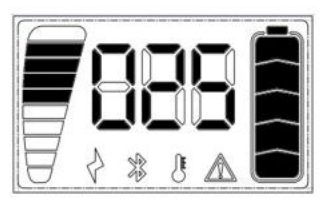

Display Firmware Version

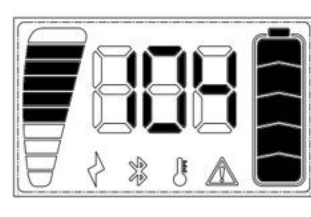

Battery Firmware Version

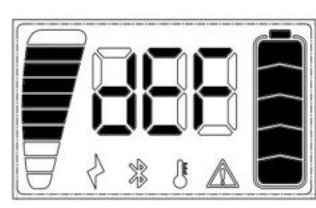

Bike Mode